| FUe-Learning                                                                    |                                                                                                    |
|---------------------------------------------------------------------------------|----------------------------------------------------------------------------------------------------|
|                                                                                 | Mein Campus Courses Community Mentoring                                                                                    |
| Institution Notifications Dashboard                                             |                                                                                                    |
| d Module                                                                        | Personalize Page 1                                                                                                    |
| ♥ Tools                                                                         | ▼ Meine Kurse/ My Courses                                                                                                  |
| Calendar<br>My Grades                                                           | Courses where you are: Student<br>¿Post-racial o neo-racial? Discriminación y anti-racismo en América Latina contemporánea |
| Send Email                                                                      | Discutir el género                                                                                                    |
| Personal Information                                                            | Introducción a los Estudios de Género                                                                                      |
| Application Authorization                                                       | Masculinidades, violencia racial Proceso Político v Desarrollo Sostenible                                                  |
| ▼ Meine Ankündigungen/ My Announcements                                         | Quechua I: Sprache und Kultur                                                                                              |
| No Institution Announcements have been posted in the<br>last 7 days.            | Quechua II: Sprache und Kultur<br>Saberes de género y desarrollo                                                           |
| No Course or Organization Announcements have been<br>posted in the last 7 days. | Wissenschaftspraxis WiSe 18/19                                                                                             |
| more announcements $\rightarrow$                                                | Meine Organisationen/ My Organisations                                                                                     |
|                                                                                 | You are not currently participating in any organizations.                                                                  |

## Blackboard (BB)

paso a paso

## ¿Para qué sirve Blackboard?

- Apoyo durante el semestre a profesorxs y estudiantes.
- Proporciona un espacio para la comunicación y para el intercambio de documentos.
- Blackboard se usa para todos los cursos ofertados en el LAI.

✓Tendrás acceso a la plataforma con tu cuenta de ZEDAT.

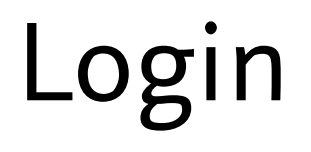

## https://www.lms.fu-berlin.de/

| 🛈 🔒 https://lms.fu-berlin.de/webapps/lo                    | rgin/                                                                                                    |                                                                                                    | 80% … ☆ | Freie Universität |                                                                                                    | Hilfe Kontakt Impressum Homepage                                                                                                    |
|------------------------------------------------------------|----------------------------------------------------------------------------------------------------|----------------------------------------------------------------------------------------------------|---------|-------------------|----------------------------------------------------------------------------------------------------|----------------------------------------------------------------------------------------------------|
| 🚘 Lateinamerika-Institut                                   |                                                                                                    |                                                                                                    |         |                   |                                                                                                    | DE 🗸                                                                                                    |
| Freie Universitä                                           | t Bertin Startset                                                                                                    | te Kontakt Impressum Datenschutz                                                                                                    |         | SINGLE SIGN-ON    |                                                                                                    |                                                                                                    |
| BLACKBOARD                                                 | ) - LEARNING MANAGEMENT SYSTEM                                                                                                    |                                                                                                    |         |                   |                                                                                                    |                                                                                                    |
|                                                            | LOGIN HILFE JOBS                                                                                                    |                                                                                                    |         |                   | Plaakbaard                                                                                                    |                                                                                                    |
| uum Lagan der<br>CHAR<br>ram Lagin der<br>Verwaltungsakade | Image: State State Stat | <image/> <section-header><section-header><section-header><section-header><section-header><section-header><section-header></section-header></section-header></section-header></section-header></section-header></section-header></section-header> |         | zedat             | Benutzername         Benutzername         Passwort         Passwort         Passwort         Passwort         Annecken | Beschreibung des Dienstes:<br>Blackboard ist die zentrale<br>Lernplattform für alle Lehrenden und<br>Studierenden an der Freien<br>Universität Bertin. |

- En la página principal *Mein Campus* encontrarás todos los cursos en los que te has registrado.
- Si registraste los cursos en Campus Management éstos aparecerán automáticamente enlistados en la pestaña *Meine Kurse*.
- Además tendrás una visión general de los *anuncios* que se han publicado.

| Itution Notifications Dashboard                                   |                                                                                          |
|-------------------------------------------------------------------|------------------------------------------------------------------------------------------|
| Nodule                                                            | Personaliza F                                                                            |
| " Tools                                                           | Meine Kurse/ My Courses                                                                  |
| Calendar                                                          | Courses where you are: Student                                                           |
| My Grades                                                         | ¿Post-racial o neo-racial? Discriminación y anti-racismo en América Latina contemporánea |
| Send Email                                                        | Discutir el género                                                                       |
| Address Book                                                      | Interdisziplinäre Lateinamerikaforschung I                                               |
| Personal Information                                              | Introducción a los Estudios de Género                                                    |
| Application Authorization                                         | Masculinidades, violencia racial                                                         |
|                                                                   | Proceso Politico y Desarrollo Sostenible                                                 |
| " Meine Ankündigungen/ My Announcements                           | Quechua I: Sprache und Kultur                                                            |
| No Institution Announcements have been posted in the              | Queohua II: Sprache und Kultur                                                           |
| iast 7 days.<br>No Course or Organization Announcements have been | Saberes de género y desarrollo                                                           |
| posted in the last 7 days.                                        | Wissenschaftspraxis WiSe 18/19                                                           |
| more announcements                                                | * Meine Organisationen/ My Organisations                                                 |
|                                                                   | You are not currently participating in any organizations.                                |
|                                                                   | Trimo-Schnellsuche (Bücher, Aufsätze & mehr)                                             |
|                                                                   |                                                                                          |

|            |                                                                                                    | Mein Campus Courses Community Me                                                                                                    |
|------------|----------------------------------------------------------------------------------------------------|----------------------------------------------------------------------------------------------------|
| rse Search | Course List                                                                                                    | Kurskatalog                                                                                                    |
| 60         | Contex since you are fluider!<br>UAL_3_2010_188. (Instead of the one on early Discrimination y self-actives an Andréa Latine contemporates<br>instantic fluided Degree Mark, Road Establish Via Santes.<br>UAL_3_305_1935 Catador of planes<br>instantic media Organ Markes. | Conselection Control to Cigital Systems Const. Control to Cigital Systems Const. Consensation Reals Const. Consensation Reals Const. Consensations Const. Consensations Const. Consensations Const. Consensations Const. Consensations Const. Consensations Const. Consensations Const. Consensations Const. Const. Co |
|            | PREGRET C_17100_1716 Edited ages o parting Spreadwines.<br>Instructor: Silvla Rodolguez Paterine.<br>PREGRET C_17170_1715 Edited ut spansa porting Uterstammers.                                                                                                    | FB Biologie. Chamie. Pharmade     FB Biologie. Chamie. Pharmade     FB Excelorungewiserracheth und Psychologie     FB Godewisserschaften                                                                                                    |
|            | Induction Parka Towana;<br>UA_523011_17F1 Internetscopilitates Latencener/Indirect/ung 1<br>Inductor: Stephenie Finischnam, Dabes Geschnlange; Karline Milgeamann; Nina Lauranz, Teness Orszon<br>Marines: Etterphenie Strollen:                                             | <ul> <li>FB Geschichte und Vahureisenrachetten</li> <li>FB Mathematik und Informatik</li> <li>FB Philosophie und Geinterwissenschaften</li> </ul>                                                                                                    |
|            | LAL_V_30200_17V/ Introducción a los Estudios de Cénero<br>Instructor Tereso Orozoo Martinez: Martho Zapata Galindo;                                                                                                    | E F9 Physik                                                                                                    |
|            | LAL_5_308/5_179: Masculinidades, violencia racial<br>Instructor: Rodio Elizabeth Vera Santos:                                                                                                    | ER Redritsvissenschaft                                                                                                    |
|            | LAI, H_33882_163; Proceso Politico y Desarrollo Sostenitile<br>Instructor Melia Zuazo;                                                                                                    | R Witschaftsvissenschaft                                                                                                    |
|            | LAL_P_33201_1797 Guechas I: Sprache und Kuttar<br>Instructor: Tensos Vallence-Catter,                                                                                                    | Weiterbildungszenburn 75 75 // 2010 // 2010 // |
|            | LAL_P_33200_183: Quechas II: Sprache und Kultur<br>Indiructor: Teresa Vallente-Catter,                                                                                                    | 22 Frauen- und Geschlechterbrondung     22 Frauen- und Geschlechterbrondung                                                                                                    |
|            | LAL_G_33110_105: Saberes de género y desarrollo<br>Instructor: Martha Zapata Galindo;                                                                                                    | <ul> <li>ZE Studienberstung und Psychologische Beratung</li> </ul>                                                                                                    |
|            | LAL_2346_UPU Vissendahtipsan Visis 1019<br>Historic Kalda Jule Barrow, Segla Cala, Barros Piliz, Hatala Antea Galtan Mopolon, Lass Höldt, Lavissa<br>Makina Mihridt, Natha Zageta Galindo;                                                                                   | Zurdum für Lahveitiliung     Zurdum für lähende virsthut für lähende virsthut für lähende virsthut für lähende virsthut für lähende virsthut für lähende virsthut für lähende virsthut virsthut für lähende virsthut virsthut v      |
|            |                                                                                                    | ZJV Autaschprogramme                                                                                                    |
|            |                                                                                                    | Brown discussion                                                                                                    |

| FUe-Learning                                                                       |                                                                                            | FAQ & • •                               |
|------------------------------------------------------------------------------------|--------------------------------------------------------------------------------------------|-----------------------------------------|
|                                                                                    |                                                                                            | Wein Campus Courses Community Mentoring |
| se Catalog 27 Lateinarterika-Institut                                              |                                                                                            | U                                       |
| rowse Course Catalog                                                               |                                                                                            |                                         |
| Search Catalog Course Name V Contains V                                            | AND Dealton Date Strates 🗸 (27:25:2219 👔 Co 🛞 Search Itra Category 🔿 Search Entire Catelog |                                         |
| rowse Categories                                                                   |                                                                                            |                                         |
| lect a category to see only courses infonging to that category unspected category- |                                                                                            |                                         |
| ommersemetter 2015 (5)                                                             |                                                                                            |                                         |
| ommensementer 2015 (6)<br>ommensementer 2017 (26)                                  |                                                                                            | Pege 1 of 2 3                           |
| oma instructo                                                                      | Names Description                                                                          |                                         |
| (intersemester 2004/2005 (5)<br>(intersemester 2005/2006 (8) rium Mathematik       |                                                                                            |                                         |
| /intersemester 2006/2007 (3)                                                       |                                                                                            |                                         |
| (rtersenester 200/2008 (7)                                                         |                                                                                            |                                         |
| Vertersementer 2009/2000 (5)                                                       |                                                                                            |                                         |
| Vintersenector 2011/2012 (6) m zur Ökonomie<br>pringt SoSa 19                      |                                                                                            |                                         |
| Vertersemeter 2012/2013 (7)<br>Vertersemeter 2013/2014 (7)                         |                                                                                            |                                         |
| (intersemester 2014/2015 (5) m zur Geschichte                                      |                                                                                            |                                         |
| Vintersemester 2015/2015 (6)                                                       |                                                                                            |                                         |
| Vintersementer 2017/2018 (22)                                                      |                                                                                            |                                         |
| AL_G_33840_195 Thinking Globally in the Early<br>Nodern Sp                         |                                                                                            |                                         |
| AL_0_22841_195 Kulturalis Globalisierung in Brasilien                              |                                                                                            |                                         |
| Al_G_33860_196 Anthropologie und Archiv                                            |                                                                                            |                                         |
| Al_0_33910_195 Diferencia e Interseccionalidad:                                    |                                                                                            |                                         |
| Al_0_33920_195 Género, memoria y cine desde<br>una perspec                         |                                                                                            |                                         |

- Si, por alguna razón, no has registrado los cursos en Campus Management o si quieres visitar un curso por interés personal, Blackboard te da la opción de buscarlos bajo la pestaña Courses
- Debes ingresar a la carpeta *ZI Lateinamerika-Institut,* buscar bajo *Browse Categories* el semestre que estás cursando y seleccionar la casilla *Go*

| Course ID 🛆                  | Course Name                                      | Instructor Names |
|------------------------------|--------------------------------------------------|------------------|
| 21003-<br>Zusatztutorium-S19 | Zusatztutorium Mathematik                        |                  |
| LAI_C_33600_195              | Forschungskolloquium Kultur- und<br>Sozial       |                  |
| LAI_C_33606_19S              | Kolloquium zur Ökonomie<br>Lateinamerikas SoSe19 |                  |
| LAI_C_33720_06P              | Colloquium zur Geschichte<br>Lateinamerikas      |                  |
| LAI_G_33830_195              | Stolen from Africa                               |                  |
| LAI_G_33840_19S              | Thinking Globally in the Early<br>Modern Sp      |                  |
| LAI_G_33841_19S              | Kulturelle Globalisierung in<br>Brasilien        |                  |
| LAI_G_33850_195              | Anthropologie und Archiv                         |                  |
| LAI_G_33910_195              | Diferencia e Interseccionalidad:<br>aproxim      |                  |
| LAI_G_33920_19S              | Género, memoria y cine desde<br>una perspec      |                  |

- Toma en cuenta que registrarse de forma manual a los cursos solamente es posible si lxs docentes han desbloqueado sus cursos dando acceso a todxs lxs estudiantes que esten interesadxs. Estos cursos están marcados en color azul.
- Si lxs docentes deciden no dar libre acceso a sus cursos, éstos aparecerán en la lista pero no será posible acceder a ellos. Esto quiere decir que se requiere una clave de acceso al curso. Si este es el caso debes pedirle al/a la docente la clave.

- Blackboard ofrece, para cada curso, diferentes formas de interacción y comunicación entre lxs docentes y lxs participantes.
- Bajo el menú *Ankündigungen* encuentras información sobre, por ejemplo, cambios en las fechas de las clases o avisos por parte de lxs docentes.
- Ya que cada docente usa de diferente forma la plataforma es dificil determinar exactamente qué contenido se puede encontrar bajo este menú.

| FUe-Learning        |                                                                                                    |             | FAQ     | -              |                              |
|---------------------|----------------------------------------------------------------------------------------------------|-------------|---------|----------------|------------------------------|
|                     |                                                                                                    | Mein Campus | Courses | Community      | Mentoring                    |
| Announcements       |                                                                                                    |             |         |                |                              |
| C in                |                                                                                                    |             |         |                | Cou                          |
|                     | Announcements                                                                                                    |             |         |                | 000                          |
| iltur               |                                                                                                    |             |         |                |                              |
| AI_P_33201_17W)     | Test am 5.2.2018                                                                                                    |             |         | Posted         | by:                          |
| nkundigungen        | Posted on: Monday, January 29, 2018 4:06:39 PM CET                                                                                                    |             |         | Posted Sprache | to: Quechua I:<br>und Kultur |
| ursmaterial         | Liebe StudentInnen,                                                                                                    |             |         | LAI_P_3        | 3201_17W                     |
| ozent/Dozentin      | Der Test findet im 2. Stick, Raum 201 statt. Der Raum ist bestaetigt worden. Ich wuensche Euch eine schoene Woche und eine gute Vorbereitung.                                                             |             |         |                |                              |
|                     | tupananchikkama                                                                                                    |             |         |                |                              |
| iskussionsforum     |                                                                                                    |             |         |                |                              |
| -Mail-Verteiler     |                                                                                                    |             |         |                |                              |
| Viki                |                                                                                                    |             |         |                |                              |
|                     |                                                                                                    |             |         | Posted         | by:                          |
| vbeitsgruppen       | Posted on: Thursday, January 11, 2018 3:51:13 PM CET                                                                                                    |             |         | Posted         | to: Quechua I:               |
| urs-Kalender        |                                                                                                    |             |         | LAI_P_3        | \$3201_17W                   |
| urs-Tools           | Liebe studentinnen,                                                                                                    |             |         |                |                              |
| rimo-Literatursuche | mit bautodet demotet sich die Datet habpe die Nederlagt. Am 10.1. werden wir hitt Annald und hitt habpe die Nederlage zur anderten, füh werdene Loor ein soldenes woorenende<br>mit freundlichen Grupssen |             |         |                |                              |
|                     |                                                                                                    |             |         |                |                              |
|                     |                                                                                                    |             |         |                |                              |

- Si revisas brevemente cada menú, tendrás una idea más clara de cuál es la función de cada uno y qué puedes encontrar dentro de cada opción.
- La mayoría de lxs docentes usan el menú *Kursmaterial* para compartir con lxs estudiantes el material para cada clase (por ejemplo diapositivas de alguna conferencia, lecturas para el seminario o presentaciones que han ralizado lxs estudiantes).
- Bajo el menú *E-Mail-Verteiler* tienes la posibilidad de contactar tanto a lxs docentes, como a tus compañerxs de curso.

| Ċ 🖮                                                                      | Kursmaterial                      | e 5                                            | Sond Email                                                                                             |
|--------------------------------------------------------------------------|-----------------------------------|------------------------------------------------|----------------------------------------------------------------------------------------------------|
| Quechua I: Sprache und A<br>Kultur<br>(LAI_P_33201_17W)<br>Ankündigungen | Quechua - Lektion 1               | ▼ Quechua I: Sprache und                       | Send emails to others in your course without having to switch to your email provider. <u>More Help</u> |
| Neues im Kurs<br>Kursmaterial<br>Dozent/Dozentin                         | Grundvokabular - 23.10.2017       | Ankündigungen<br>Neues im Kurs<br>Kursmaterial | All Users<br>Send email to all of the users in the Course.                                             |
| Diskussionsforum<br>E-Mail-Verteiler<br>Blog                             | Frageworte und Konjugation 1      | Dozent/Dozentin                                | All Groups<br>Send email to all of the Groups in the Course.                                           |
| Wiki<br>Arbeitsgruppen                                                   | BibliographieQuechua              | E-Mail-Verteiler<br>Blog                       | All Student Users<br>Send email to all of the Student users in the Course.                             |
| Kurs-Kalender<br>Kurs-Tools                                              | Das Lied Tambubambinu maqtata     | WikiArbeitsgruppen                             | All Teaching Assistant Users<br>Send email to all of the Teaching Assistant users in the Course.       |
|                                                                          | Material für den 13.11.2017       | Kurs-Kalender<br>Kurs-Tools                    | All Instructor Users<br>Send email to all of the Instructor users in the Course.                       |
|                                                                          | Kategorische Fragen und Antworten | Primo-Literatursuche                           | Select Users<br>Select which users will receive the email.                                             |
|                                                                          |                                   |                                                | Select Groups<br>Select which Groups will receive the email.                                           |

| FUe-Learning                                                                                      | FAQ 🕹 🗾 🔹 🕐                                                                                          |
|---------------------------------------------------------------------------------------------------|----------------------------------------------------------------------------------------------------|
| 8                                                                                                 | Viels Campus Community Mentoring                                                                     |
| A Groups                                                                                          |                                                                                                    |
| C 🗃                                                                                               | Groups                                                                                               |
| (LAI_E_33940_18W)                                                                                 | Create Group                                                                                         |
| Ankunsigungen<br>Arbeitsgruppen<br>Kursmaterial                                                   | Arbeitsgruppe: Gender Diese Arbeitsgruppe: wird durch die Dozierende betreut.                        |
| Dozierende<br>WiPra-Support<br>E-Mail-Vertailer                                                   | 2. Arbeitsgruppe: Geschichte & Kultur Diese Arbeitsgruppe wird durch die Dozierende betreut. Sign Op |
| <ul> <li>✓ My Groups</li> <li>▶ 1. Arbeitsgruppe: Gender →</li> <li>▶ 3. Arbeitsgruppe:</li></ul> | 3. Arbeitsgruppe: Migration Diese Arbeitsgruppe wird durch die Dopierende betreut.                   |
| Migration 4 Arbeitsgruppe:   Cicclogische Konflikte/EZ 5 Arbeitsgruppe: Politik &  Medien         | 4. Arbeitsgruppe: Ökologische Konflikte/EZ Dese Adeliguge wird durb die Daderende betreut.           |
| 6. Arbeitsgruppe: →<br>Ungleichheit/EZ                                                            | 5. Arbeitsgruppe: Politik & Medien Diese Abeitsgruppe wird durch die Dozierende betreut              |
|                                                                                                   | 6. Arbeitsgruppe: UngleichheitEZ Dess Adelbgruppe wird durch die Dozierende                          |
|                                                                                                   | Offene Gruppe<br>Sign Up                                                                             |

• El menú *Arbeitsgruppen* no es tan común, sin embargo es útil para ciertos cursos en los que se agrupa a lxs estudiantes según la temática elegida.

| • Answer 1. Knowledgewege Works'' Group Descention Read of Descention Read of                                                                                                    |                                                                                   |                                                                                                   |                                  |                                            |                                                | Mein Campus Courses Community Mento                               |
|----------------------------------------------------------------------------------------------------|-----------------------------------------------------------------------------------|---------------------------------------------------------------------------------------------------|----------------------------------|--------------------------------------------|------------------------------------------------|-------------------------------------------------------------------|
| Constraints     Constraints     Constraint     Constraint     Constraint     Constraint     Constraints                                                                                                    | Groups 1. Arbeitsgruppe: Gender ) Group Discussion Board                          |                                                                                                   |                                  |                                            |                                                |                                                                   |
| Construction       A main discussion bord paragraphic graphic scale (graphic black discussion for lead black and in forces lead and in construction adjusted. A thread is a conversation within a formant the tackade the toward paragraphic scale and thread black and thread black and thread b                                                                                                    | 0 🗃 Discussion Board                                                              |                                                                                                   |                                  |                                            |                                                |                                                                   |
| Andream Paria Paria Par                                                                                                    | The main discussion board page app<br>1010 replies to it. When you access a forum | tars with a list of available discussion forums<br>1, a list of threads appears. <u>More Help</u> | . Forums are made up of individu | al discussion threads that can be organize | d around a particular subject. A thread is a c | conversation within a forum that includes the initial post and al |
| And Market<br>Notifier<br>Statustion<br>Statustion<br>Statusti<br>Statusti<br>Statustion<br>Statustion<br>Statustion<br>Statustion<br>Statustion | Ingungen Create Forum                                                             |                                                                                                   |                                  |                                            |                                                | Search                                                            |
| And / State         Image: State         Image: State </td <td>vaterial<br/>Vitel</td> <td>Qescription</td> <td>Total Posts</td> <td>Unread Posts</td> <td>Replies To Me</td> <td>Total Participants</td>                                                                                                    | vaterial<br>Vitel                                                                 | Qescription                                                                                       | Total Posts                      | Unread Posts                               | Replies To Me                                  | Total Participants                                                |
| Gamma         Composition         Composition <th< td=""><td>anda 1</td><td>al</td><td>14</td><td>0</td><td>0</td><td>3</td></th<>                                                                                                    | anda 1                                                                            | al                                                                                                | 14                               | 0                                          | 0                                              | 3                                                                 |
| upper     Image: Section of the section of the section                                                                                                    | Support                                                                           |                                                                                                   | 1                                | 0                                          | 0                                              | 1                                                                 |
| sope         1         0         1         0         1           Document State<br>Minited State<br>State State State<br>State State State<br>State State State<br>State State State<br>State State State<br>State State State<br>State State State<br>State State State State State<br>State State Stat                                                                                                    | Copy                                                                              |                                                                                                   | 12                               | 0                                          | 0                                              | 3                                                                 |
| Image: Point of a constraint of a constraint of a const                                                                                                    | oups Output                                                                       |                                                                                                   | .11                              | 0                                          | 0                                              | 3                                                                 |
| Impose formage         Impose formage         Impose         Impose formage         Impose formage<                                                                                                    | Discussion Board mail                                                             |                                                                                                   | 12                               | 0                                          | 0                                              | 3                                                                 |
| Impose         Impose         Impose<                                                                                                    | Komepage<br>ize Group Banner                                                      |                                                                                                   | 14                               | 0                                          | 0                                              | 3                                                                 |
| Impose         Impose         Impose<                                                                                                    | Ingruppe:                                                                         |                                                                                                   | 12                               | <b>1</b>                                   | 0                                              | 3                                                                 |
| Operation         Operation         Operation <t< td=""><td>itspuppe</td><td></td><td>1</td><td>0</td><td>0</td><td>1</td></t<>                                                                                                    | itspuppe                                                                          |                                                                                                   | 1                                | 0                                          | 0                                              | 1                                                                 |
| npuss                                                                                                    | isone kontilizate∠<br>Itogruppe: Politik & →                                      |                                                                                                   | 11                               | 0                                          | 0                                              | 3                                                                 |
| 10 10 3                                                                                                    | htspuppe →                                                                        |                                                                                                   | o                                | 0                                          | 0                                              | 0                                                                 |
|                                                                                                    | 0                                                                                 |                                                                                                   | 10                               |                                            | 0                                              | 3                                                                 |

| FUe-Learning                                                                                                    |                     |                                    |                                                 |                                                |                         |              |               | FAQ 2                                      |
|----------------------------------------------------------------------------------------------------|---------------------|------------------------------------|-------------------------------------------------|------------------------------------------------|-------------------------|--------------|---------------|--------------------------------------------|
|                                                                                                    |                     |                                    |                                                 |                                                |                         |              | Mein Campus   | Courses Community Mentaring                |
| Groups / Group D                                                                                                    | leculation filoant  | Forum                              |                                                 |                                                |                         |              |               |                                            |
| C in a constant and a constant and a | Forun<br>In a threa | n:<br>d. you can view the post and | information about it, such as the author and po | sted date. All replies appear on the same page | with the parent post. 3 | dure Itely   |               | List View Tree                             |
| Kandigungen<br>Seitsgruppen<br>Inmahanal                                                                                                    | Create T            | hread Subscribe                    |                                                 |                                                |                         |              |               | Search Display                             |
| fors/bei                                                                                                    | -) TH               | Date Collect                       | Thread                                          | Author                                         | Status                  | Unreed Posts | Replies To Me | Total Posta                                |
| Me-buscon<br>Net Verballer                                                                                                    |                     | 3/23/19 9:39 PM                    | Aulgabe 5 🔘                                     |                                                | Published               | 0            | 0             | 2                                          |
|                                                                                                    |                     | 2/14/19 9:18 PM                    | Aufgabe 4 🔘                                     | 14 million                                     | Published               | 0            | •             |                                            |
| Groups                                                                                                    |                     | 12/9/18 2:48 PM                    | Aulgabe 3 💿                                     |                                                | Published               | 0            | •             | 3                                          |
| rup Discussion Board                                                                                                    |                     | 11/4/18 5:27 PM                    | Aufgabe 2 🔘                                     |                                                | Published               | 0            | 0             | 4                                          |
| stomize Group Banner                                                                                                    |                     | 10/15/18 7:04 PM                   | Aufgabe 1 🔘                                     | A                                              | Published               | •            | •             | 1                                          |
| iomize Group Color<br>Intelligruppe:<br>pation<br>Nitelligruppe:                                                                                                    | -) TN               | ead Actions Collect                |                                                 |                                                |                         |              |               | Displaying 1 to 5 of 5 items   Edit Paging |
| logische Konflitte/EZ<br>cheitignuppe: Politik & in-<br>sien<br>cheitignuppe:                                                                                                    |                     |                                    |                                                 |                                                |                         | 188          |               | -                                          |
| Ungleichneit/EZ                                                                                                    |                     |                                    |                                                 |                                                |                         |              |               |                                            |

- En este menú cada estudiante tendrá una carpeta en la que debe presentar las diferentes tareas planificadas para el curso.
- Bajo la opción *Create Thread* se pueden generar documentos en los cuales se puede escribir manualmente o subir desde el computador las diferentes tareas para el curso.

## Blackboard

 El CeDis-Support está disponible para responder cualquier pregunta o duda con respecto al funcionamiento de la plataforma Blackboard.
 Telefonsprechzeiten: Mo-Fr 11:00 - 13:00 Uhr
 Tel: +49(0)30-838-54900
 E-Mail: support@cedis.fu-berlin.de